## テストクイズの出題先をグループで限定したい

## 1. グループを作成する

はじめに、「サイト情報」にある「グループを管理」をクリックしてください。

| ホーム 🙆      | PandAコース  | リンクテスト  | 4 2014: サイ | ト情報    |          |
|------------|-----------|---------|------------|--------|----------|
| スケジュール 🔳 💧 | サイト情報を編集  | ツールを編集  | ページ順序      | 参加者を追加 | 受講者名簿を編集 |
| お知らせ 🔳     | アーカイブファイル | からインポート | ユーザ監査ログ    | 7      |          |

## 次に、「新しいグループを作成」をクリックしてください。

| PandAコースリン | ックテスト4 2014: サイト情 | 報        |             |     |
|------------|-------------------|----------|-------------|-----|
| 新しいグループを作成 | 新しい参加可能なセットを作成    | オートグループ  | ファイルからインポート |     |
| グループ一覧     |                   |          |             |     |
| グループタイトル   |                   | 参加可能なセット | •           | サイズ |
| TQTest     |                   |          |             | 1   |

選択したものを削除 キャンセル

グループタイトルを入力し、グループメンバーに含めたいアカウント選択し、「>」ボタン をクリックすると、グループメンバー一覧に含めることができます。

ロール権限を持つアカウントを一斉にグループメンバーに含める場合は、「Role:」から始 まるサイトメンバーをクリックして、「>」ボタンを押してください。 なお、誤ってグループメンバーに含めてしまったアカウントを削除するには、そのグループ メンバーを選択し、「<」ボタンを押してください。

また、すべてのアカウントをグループメンバーに追加したり、逆に削除する際には、「>>」、「<<」ボタンを押してください。

含めたいメンバーを追加したら、一番下にある「追加」ボタンをクリックしてください。

## 2. テストの公開対象をグループメンバーに限定する

「テスト・クイズ」から、作成しておいたテストの欄にある「選択」をクリックし、「設 定」に変更してください。設定画面に移ります。

|                  | メディアセンター 教育支援          |
|------------------|------------------------|
| 選択 V Sample2 - 2 | テストアカウント0              |
|                  | 04/30/2015 09:52:07 AM |
| ☆☆ ▼ TAテスト2      | Administrator Sakai    |
| IN AT 2          | 06/03/2020 03:23:36 PM |

「利用可否および提出」のタブにある、テスト公開対象をクリックし「選択したグループ」 を選択してください。その後、先ほど作成したグループにチェックを入れてください。

| テスト テンプレート 問題プール イベントログ                |            |
|----------------------------------------|------------|
| 設定 - TAテスト2                            |            |
| ▶ テスト概要                                |            |
| → 利用可否および提出                            |            |
| テスト公開対象 選択したグループ 💙                     |            |
| □ すべてのグループ選択                           |            |
| TestGroup1                             |            |
| TQTest                                 |            |
| 許容される提出回数 💿 無制限                        |            |
| 〇制限    回                               |            |
| 利用可能日時 06/03/2020 03:14:32 PM 📃 締め切り日時 | 🔲 回答制限時間 🗌 |
| 遅延提出を許可しますか?(未提出の場合 受護生は締切後一回提出できま     | हर्ब )     |

ー番下にある「設定を公開して保存」をクリックすると、ページが切り替わります。 この際、先ほどのページの上部に「同じタイトルを~」から始まる文章が表示された場合 は、同じ名前のテストが既に存在しています。

設定 - TAテスト2

いっ エーフトゥ

| 🕖 同じタイトルを持つ公開済みのテストを作成することはできません.他のタイトルを選択して下さい. |  |
|--------------------------------------------------|--|
| ▶ テスト概要                                          |  |

この場合「テスト概要」タブをクリックし、タイトルを別名に変更してから、改めて「設定 を保存して公開」をクリックしてください。

| 同じタイトルを持つ公開済み       | のテストを作成することはできません、他のタイトルを選択して下さい、 |            |
|---------------------|-----------------------------------|------------|
| ▼ テスト概要             |                                   |            |
| テンプレート情報            |                                   |            |
| System Defined Asse | ssment Type                       |            |
| テスト概要               |                                   |            |
| タイトル                | TAテスト3                            |            |
| 作成者                 | Administrator Sakai               |            |
| 著者                  |                                   |            |
|                     |                                   | リッチテキストエディ |

以下のような画面が表示されたら、「公開」をクリックすることで、グループ参加者に限定 されたテストが公開されます。

| 🗇 PandAコースリンクテスト4 2014: テスト・クイズ                                                                                               | 60 🚯              |
|----------------------------------------------------------------------------------------------------|-------------------|
| テストを公開                                                                                                    |                   |
| 設定を確認し通知レベルを調整します。テストを今,受講者に見えるようにする場合は <b>公開</b> をクリックします。テストを延期または編集する場合は <b>キャンセル</b> をクリックします。設定<br><b>定を編集</b> をクリックします。 | を修正する場合は <b>設</b> |
| キャンセル 設定を編集 公園 通知なし ×                                                                                                    |                   |
| *TAテスト3* は、TestGroup1に対して https://oanda.ecs.kvoto-u.ac.in/samioo-aop/servlet/Login?id=11f6ac50-7803-469d-8115-                |                   |